# WAC VISITOR PASS LITE

ระบบแลกบัตรผู้มาติดต่อสำหรับหมู่บ้าน

WAC RESEARCH CO.,LTD. www.wacinfotech.com

### Contents

| กาพรวม2                          |
|----------------------------------|
| 1. WAC VISITOR PASS LITE คืออะไร |
| 2. System Requirement2           |
| 3. อุปกรณ์ที่มีให้ในกล่อง        |
| การติดตั้ง Hardware              |
| การติดตั้ง Software              |
| การใช้งาน                        |
| 1. การตั้งค่า                    |
| 1.1. ตั้งค่าประเภท Visitor       |
| 1.2. ตั้งค่า White list5         |
| 1.3. ตั้งค่า Black list6         |
| 1.4. การตั้งค่ากล้อง             |
| 1.5. การใส่โลโก้ในสลิป           |
| 2. การใช้งานแบบ Online/ Offline  |
| 3. การแลกบัตรเข้า                |
| 3.1. แลกด้วยบัตรประชาชน          |
| 3.2. แลกด้วยใบขับขี่             |
| 3.3. แลกด้วยบัตรอื่น14           |
| 4. การแลกบัตรออก14               |
| 5. รายงาน15                      |
| 5.1. รายงานการเข้าออก15          |
| ติดต่อเรา15                      |

### ภาพรวม

#### 1. WAC VISITOR PASS LITE คืออะไร

WAC VISITOR PASS LITE คือระบบแลกบัตรผู้มาติดต่อที่สามารถเก็บข้อมูลทั้งผู้มาติดต่อและ ผู้รับการติดต่อได้ ใช้ง่าย ไม่เก่งคอมพิวเตอร์ก็ใช้เป็น แก้ปัญหาการแลกบัตรล่าช้า ขั้นตอนน้อย ผู้มา ติดต่อไม่ต้องรอคิวนาน แก้ปัญหาการกรอกข้อมูลผิด เพราะอ่านข้อมูลจากบัตรประชาชน/ใบขับขี่และ กรอกข้อมูลลงระบบได้ทันทีโดยไม่ต้องพิมพ์เอง แก้ปัญหาการบัตรหาย คืนบัตรผิด เพราะไม่จำเป็นต้อง เก็บบัตรของผู้ติดต่ออีกต่อไป ป้องกันเหตุร้าย เพิ่มความปลอดภัย ตรวจสอบผู้มาติดต่อขาเข้าและออกว่า ตรงกันหรือไม่ ตรวจสอบข้อมูลย้อนหลังได้ง่าย เหมาะกับโรงงาน, คลังสินค้า และทุกที่ที่ต้องการความ ปลอดภัยในการเข้า-ออกสูง

#### 2. System Requirement

- OS : Win 7/8/10
- Intel I3 Gen2up processor
- DVD-ROM Driver
- 2 Available USB 2.0 Port or more
- 4GB RAM or higher
- 3GB free HDD space or larger

#### 3. อุปกรณ์ที่มีให้ในกล่อง

- PIPO X9S 1 เครื่อง (หรือ PC All in one อื่นๆ)
- เครื่องอ่านบัตรประชาชน 1 เครื่อง
- เครื่องอ่านบัตรแถบแม่เหล็ก 1 เครื่อง
- Webcam 1 ตัว
- Thermal printer 1 เครื่อง
- USB Hub 1 ตัว
- คีย์บอร์ด 1 ชิ้น

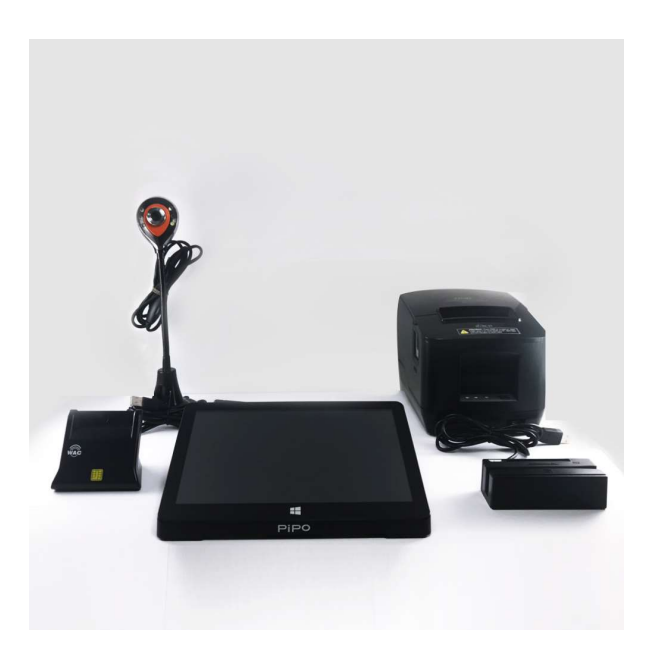

# การติดตั้ง Hardware

ต่ออุปกรณ์ต่างๆเข้ากับ Port USB ของเครื่องคอมตามภาพ หากที่ตัวเครื่อง Port USB ไม่พอ สามารถ ใช้ USB Hub ได้

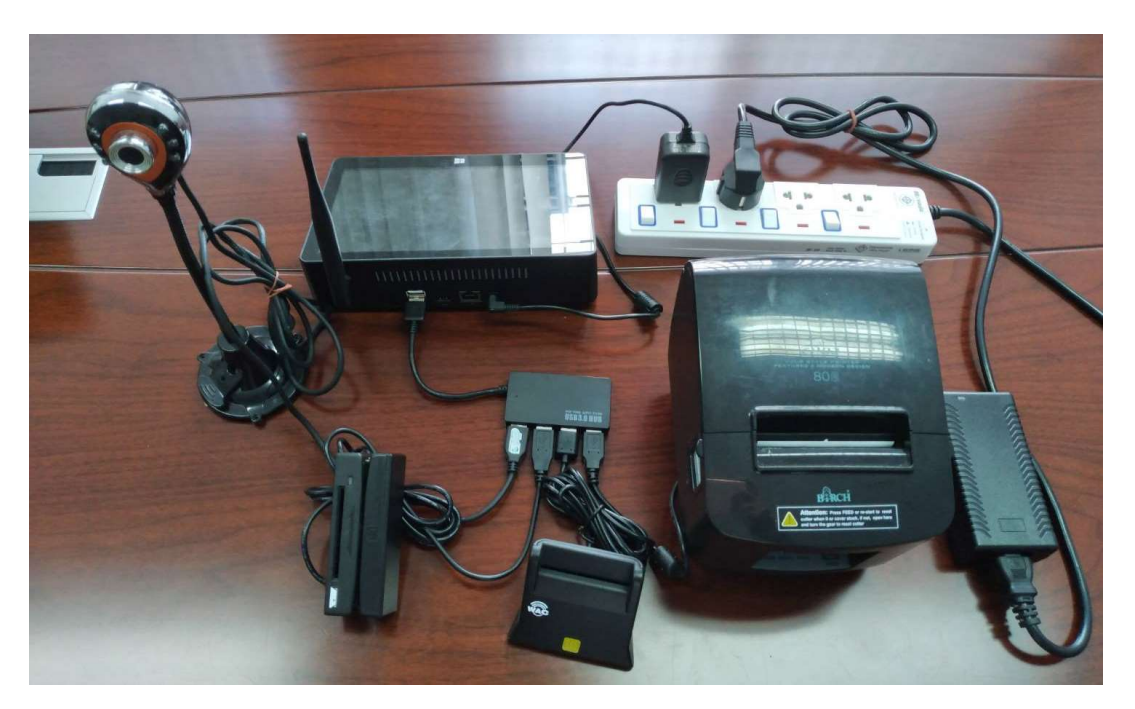

## การติดตั้ง Software

- 1. ในซีดี ดับเบิ้ลคลิกที่ WacVisitor\_Setup.exe
- 2. จะได้หน้าจอตามภาพให้กด Next

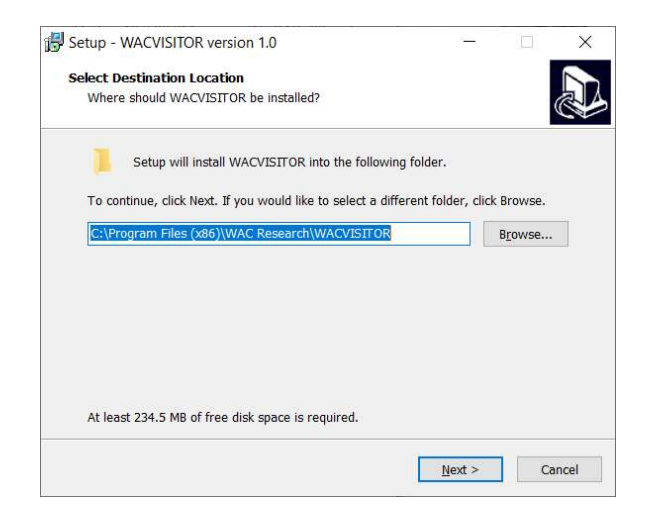

3. จากนั้นจะขึ้นหน้าจอให้ติดตั้ง กดที่ Install แล้วรอจนกว่าการติดตั้งจะเสร็จสมบูรณ์

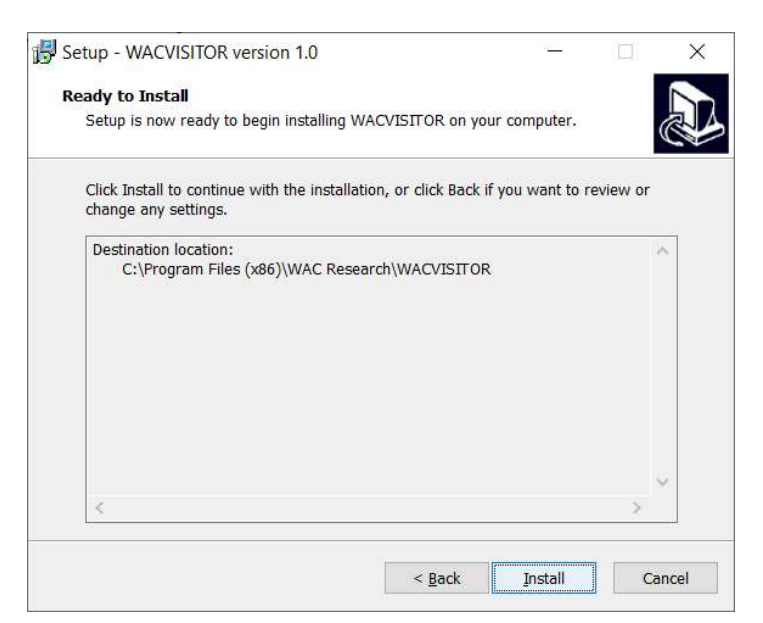

# การใช้งาน

- 1. การตั้งค่า
  - 1.1. ตั้งค่าประเภท Visitor

ดับเบิ้ลคลิกที่ไอคอน 📴 เพื่อเปิดโปรแกรม จะได้หน้าจอตามภาพ

|     | VISITOR       |          |     |          |                            |
|-----|---------------|----------|-----|----------|----------------------------|
|     | ประเภท        | เข้า     |     | ออก      | คงเหลือ                    |
| ତ୍ର | พนักงานส่งของ | <u>0</u> |     | <u>0</u> | <u>0</u>                   |
|     | ทั่วไป        | <u>0</u> |     | <u>0</u> | <u>0</u>                   |
|     | ผู้ขาย        | <u>0</u> |     | <u>0</u> | <u>0</u>                   |
|     | พนักงาน       | <u>0</u> |     | <u>0</u> | <u>0</u>                   |
| sx  | VIP           | <u>0</u> |     | <u>0</u> | <u>0</u>                   |
|     | ผู้รับเหมา    | <u>0</u> |     | <u>0</u> | <u>0</u>                   |
|     | ไม่ระบุ       | <u>0</u> |     | <u>0</u> | <u>0</u>                   |
|     | รวม           | 0        |     | 0        | 0                          |
|     |               |          |     |          |                            |
| ל   |               | เข้า     | ออก |          | Wednesday 25 Dec 2019 เวลา |

| • | ไปที่ไอคอน 这 | เพื่อเข้าสู่การตั้งค่ | า                |                   |   |
|---|--------------|-----------------------|------------------|-------------------|---|
|   |              | ตั้งค่าประเภท VISITOR | นำเข้า Blacklist | น่าเช้า Whitelist | Х |
|   |              |                       |                  |                   |   |
|   |              |                       |                  |                   |   |
|   |              |                       |                  |                   |   |

ไปที่ ตั้งค่าประเภท VISITOR

## เพื่อเข้าสู่การตั้งค่าประเภทผู้มาติดต่อได้ตามต้องการ

| ประเภท Visitor       ผู้รับเหมา       VIP       พนักงาน       ผู้ขาย       หั่วไป | <ol> <li>พิมพ์ชื่อประเภท Visitor ที่<br/>ต้องการลงในช่อง</li> <li>กดที่เพิ่ม เพื่อเพิ่มประเภทใน<br/>รายการ</li> <li>หากต้องการลบ ให้เลือก<br/>ประเภทแล้วคลิกที่ลบ</li> <li>หากต้องการแก้ไข ให้คลิก<br/>เลือกประเภท แก้ไขชื่อที่ช่อง<br/>หมายเลข 1 แล้วคลิกที่แก้ไข</li> </ol> |
|-----------------------------------------------------------------------------------|----------------------------------------------------------------------------------------------------|
| I.2. ตั้งค่า White list<br>White list คือการตั้งรายชื่อที่อนุญาตให้เข้าได้        | 2                                                                                                    |

• ไปที่ไอคอน 🔯 เพื่อเข้าสู่การตั้งค่า

•

ไปที่ **และเข้า Whitelist** เพื่อเข้าสู่การตั้งค่า white list

| เลขประจำตัว  | ชื่อ-สกุล     | เริ่มต้น           | สั้นสุด             |
|--------------|---------------|--------------------|---------------------|
| 111111111111 | ธงทอง นิสัยดี | 1/12/2562 10:54:44 | 31/12/2562 10:54:44 |
|              |               |                    |                     |
|              |               |                    |                     |
|              |               |                    |                     |
|              |               |                    |                     |
|              |               |                    |                     |
|              |               |                    |                     |
|              |               |                    |                     |
|              |               |                    |                     |
|              |               |                    |                     |
|              |               |                    |                     |
| ลขประจำตัว   | ชื่อ-         | สกุล               |                     |

 กรณีมีไฟล์ excel อยู่แล้ว ให้คลิกที่ เพื่อนำเข้าไฟล์ที่ white list ที่เตรียมไว้ โดย excel ที่ นำเข้าต้องตั้งชื่อเป็นภาษาอังกฤษ และต้องมีรูปแบบคอลัมน์และข้อมูลตามภาพล่างนี้

| 1 | А           | В                                              | С                   | D                   |
|---|-------------|------------------------------------------------|---------------------|---------------------|
| 1 | เลขประจำตัว | ชื่อ-สกุล                                      | เริ่มต้น            | สิ้นสุด             |
| 2 | 123456      | นายทดสอบ1 นามสกุล1                             | 22/11/2561 09:00:00 | 22/11/2561 17:00:00 |
| 3 | 234567      | นายทดสอบ2 นามสกุล2                             | 22/11/2561 09:00:00 | 22/11/2561 17:00:00 |
| 4 | 345678      | นายทดสอบ3 นามสกุล3                             | 22/11/2561 09:00:00 | 22/11/2561 17:00:00 |
| 5 | 456789      | <mark>นายทดส</mark> อบ4 <mark>น</mark> ามสกุล4 | 22/11/2561 09:00:00 | 22/11/2561 17:00:00 |
| 6 |             |                                                |                     |                     |

- กรณีต้องการเพิ่มเข้าไปเอง ให้กรอกเลขบัตรประชาชน ชื่อสกุล ลงในช่อง1, 2 กรอกเวลา เริ่มต้นสิ้นสุดในรูปแบบของ HH:MM:SS แล้วคลิกที่เครื่องหมาย +
- กรณีต้องการลบรายชื่อ ให้เลือกชื่อนั้นแล้วคลิกที่เครื่องหมาย -
- เวลาที่มีคนใน white list เข้ามา ระบบจะแสดงหน้าจอแจ้งเตือน เพื่อให้ รปภ.ทราบว่าคนนี้เป็นผู้ ได้รับอนุญาตให้เข้าได้

#### 1.3. ตั้งค่า Black list

• ไปที่ไอคอน 🔛 เพื่อเข้าสู่การตั้งค่า

ไปที่ <sup>นำเข้ารายการ</sup> Blacklist เพื่อเข้าส่

เพื่อเข้าสู่การตั้งค่า Black list จะได้หน้าจอตามภาพ

|             | เลอกเพล XISX เ | พอนาเขาราย |         |
|-------------|----------------|------------|---------|
| เลขประจำตัว | ชื่อ-สกุล      | เริ่มต้น   | สิ้นสุด |
|             |                |            |         |
|             |                |            |         |
|             |                |            |         |
|             |                |            |         |
|             | 1              |            | 2       |
|             | 1              |            | 2       |

- กรณีมีไฟล์ excel อยู่แล้ว ให้
   คลิกที่ \_\_\_\_\_ เพื่อนำเข้าไฟล์ที่
   Black list ที่เตรียมไว้
- กรณีต้องการเพิ่มเข้าไปเอง ให้ กรอกเลขบัตรประชาชน ชื่อสกุล ลงในช่อง1, 2 กรอกเวลาเริ่มต้น สิ้นสุดในรูปแบบของ HH:MM:SS แล้วคลิกที่ เครื่องหมาย +
- กรณีต้องการลบรายชื่อ ให้เลือก ชื่อนั้นแล้วคลิกที่เครื่องหมาย -
- Excel ที่นำเข้าต้องตั้งชื่อเป็นภาษาอังกฤษ และต้องมีรูปแบบคอลัมน์และข้อมูลตามภาพล่างนี้

| 1 | А           | В                  | С                   | D                   |
|---|-------------|--------------------|---------------------|---------------------|
| 1 | เลขประจำตัว | ชื่อ-สกุล          | เริ่มต้น            | สิ้นสุด             |
| 2 | 123456      | นายทดสอบ1 นามสกุล1 | 22/11/2561 09:00:00 | 22/11/2561 17:00:00 |
| 3 | 234567      | นายทดสอบ2 นามสกุล2 | 22/11/2561 09:00:00 | 22/11/2561 17:00:00 |
| 4 | 345678      | นายทดสอบ3 นามสกุล3 | 22/11/2561 09:00:00 | 22/11/2561 17:00:00 |
| 5 | 456789      | นายทดสอบ4 นามสกุล4 | 22/11/2561 09:00:00 | 22/11/2561 17:00:00 |
| 6 |             |                    |                     |                     |

 เวลาที่มีคนใน Blacklist เข้ามา ระบบจะแสดงหน้าจอแจ้งเตือน เพื่อให้ รปภ.พิจารณาว่าจะให้ ผ่านหรือไม่

#### 1.4. การตั้งค่ากล้อง

ผู้ใช้สามารถบันทึกแผนกที่ต้องการติดต่อไว้ก่อน เพื่อความสะดวกในการค้นหา

ไปที่ไอคอน หื่อเข้าสู่การตั้งค่า
 ไปที่ กล้อง เพื่อเข้าสู่การตั้งค่า จะได้หน้าจอตามภาพ
 โปที่ กรุณาเลือก Webcam
 Integrated Camera
 ตกลง

1

- คลิกเลือกรายชื่อกล้องที่ต้องการ
- กดตกลง

#### 1.5. การใส่โลโก้ในสลิป

ผู้ใช้สามารถใส่โลโก้ในสลิปได้ โดยการทำไฟล์ขนาด 176x120 px แล้วตั้งชื่อเป็น logo.png แล้ว นำไปวางทับใน Path C:\Program Files (x86)\WAC Research\WACVISITOR

## 2. การใช้งานแบบ Online/ Offline

ระบบสามารถใช้งานได้ทั้งแบบ Online และ Offline โดยการใช้งาน Online ถือเป็น Option ที่ ต้องมีการเช่า Cloud Server เพิ่มเติม กรุณาติดต่อกับบริษัทฯเพื่อขอรายละเอียด

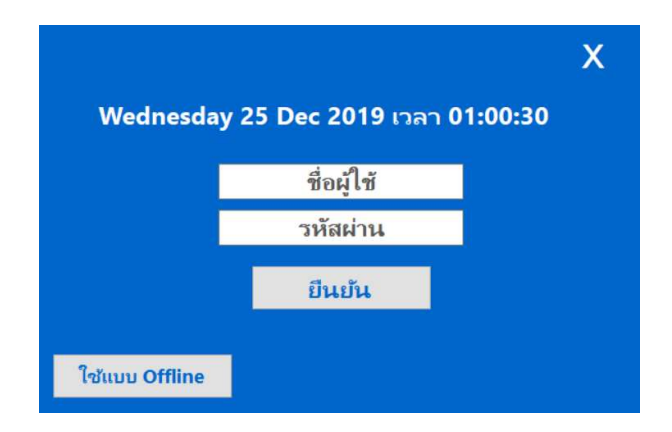

### 3. การแลกบัตรเข้า

- 3.1. แลกด้วยบัตรประชาชน
  - 1. ผู้มาติดต่อยื่นบัตรประชาชนให้ รปภ.
  - 2. จากหน้าจอหลัก กดปุ่มเข้า

|      | VISITOR       |          |     |          |                              |
|------|---------------|----------|-----|----------|------------------------------|
|      | ประเภท        | เข้า     |     | ออก      | คงเหลือ                      |
| 0    | พนักงานส่งของ | <u>0</u> |     | <u>0</u> | <u>0</u>                     |
|      | ทั่วไป        | <u>0</u> |     | <u>0</u> | <u>0</u>                     |
|      | ผู้ขาย        | <u>0</u> |     | <u>0</u> | <u>0</u>                     |
|      | พนักงาน       | <u>0</u> |     | <u>0</u> | <u>0</u>                     |
| (LSX | VIP           | <u>0</u> |     | <u>0</u> | <u>0</u>                     |
|      | ผู้รับเหมา    | <u>0</u> |     | <u>0</u> | <u>0</u>                     |
|      | ไม่ระบุ       | <u>0</u> |     | <u>0</u> | <u>0</u>                     |
|      | รวม           | 0        |     | 0        | 0                            |
|      |               |          |     |          |                              |
| じ    |               | เข้า     | ออก | Weo      | dnesday 25 Dec 2019 ເກລາ 01: |

3. จะได้หน้าจอตามภาพ

|      | VISITOR |                                                  |            |       |                                                                                               | Ċ           |
|------|---------|--------------------------------------------------|------------|-------|-----------------------------------------------------------------------------------------------|-------------|
|      |         | PLUSTEK SCANNER DISCONNECTED                     | กด เพื่อถ่ | ายภาพ | <mark>ประเภทผู้มาติดต่อ</mark><br>ทั่วไป<br>ผู้ขาย<br>พนักงาน<br>VIP<br>ผู้รับเหมา<br>ไม่ระบุ |             |
| XLSX |         | เลข V                                            | ISITOR     |       |                                                                                               |             |
|      |         | เลขประจำตัว<br>ชื่อ-นามสกุล<br>เลข VISITOR       | :          | -     |                                                                                               |             |
|      |         | ประเภท :<br>ข้อมูล เวลาเข้า<br>เพิ่มเดิม เวลาออก |            |       | ок                                                                                            |             |
|      |         |                                                  |            |       |                                                                                               |             |
|      |         | เข้า                                             | ออก        | F     | riday 17 Jan 2020 זרו                                                                         | ลา 16:10:21 |

4. กรอกเลขบัตร Visitor ที่ต้องการ

## 3895

 กดที่รูปบัตรประชาชน
 จะขึ้นข้อความให้เสียบบัตรประชาชนที่เครื่องอ่าน แล้วรอ สักครู่ ข้อมูลจากบัตรจะปรากฎตามภาพ

|      | VISITOR |                           |                                            |                                                            |       |                                                                                  |             |
|------|---------|---------------------------|--------------------------------------------|------------------------------------------------------------|-------|----------------------------------------------------------------------------------|-------------|
|      |         | 150<br>140<br>130         | 150 140 130                                | กด เพื่อถ่                                                 | ายภาพ | ประเภทผู้มาติดต่อ<br>ทั่วไป<br>ผู้ขาย<br>พนักงาน<br>VIP<br>ผู้รับเหมา<br>ไม่ระบุ |             |
| XLSX |         |                           | 38                                         | 95                                                         |       |                                                                                  |             |
|      |         |                           | เลขประจำตัว<br>ชื่อ-นามสกุล<br>เลข VISITOR | : <mark>3100000000<br/>: น.ส.สิริกร สุทธิวรรณ<br/>:</mark> |       |                                                                                  |             |
|      |         | ไป<br>ข้อมูล<br>เพิ่มเดิม | ประเภท :<br>เวลาเข้า<br>เวลาออก            |                                                            |       | ок                                                                               |             |
|      |         |                           |                                            |                                                            |       |                                                                                  |             |
|      |         |                           | เข้า                                       | ออก                                                        | F     | riday 17 Jan 2020 റം                                                             | an 16:11:14 |

6. เลือกประเภทผู้มาติดต่อ ประเภทที่ได้ตั้งค่าไว้ก่อนหน้านี้จะมาแสดงตรงนี้

| ประเภท VISITOR          | ] |
|-------------------------|---|
| พนักงานส่งของ<br>ทั่วไป |   |
| ผู้ขาย                  |   |
| พนักงาน                 |   |
| VIP                     |   |
| ผู้รับเหมา              |   |
| ไม่ระบุ                 |   |

หากต้องการกรอกข้อมูลเพิ่มเติม ให้คลิกที่ปุ่มข้อมูลเพิ่มเติม พื่มเดิม จะได้หน้าจอตามภาพ

65

| :: ข้อมูลเพิ่มเติม :: | X              |
|-----------------------|----------------|
| สถานที่ติดต่อ :       |                |
| ทะเบียนรถ :           |                |
| ชนิดของรถ .           | 03013241       |
| ข้อมออื่นๆ :          | II 9610 1 90 Ú |
| Dorigione   .         |                |
|                       |                |
|                       |                |
|                       | บันทึก         |

- 8. พิมพ์สถานที่ติดต่อที่ต้องการ เช่น เลขที่บ้าน เลขที่ห้อง เป็นต้น
- 9. พิมพ์ทะเบียนรถที่ต้องการ
- 10. เลือกชนิดของรถจาก Drop down list

| ชนิดของรถ :   | รถยนต์        |
|---------------|---------------|
|               | กรุณาระบุ     |
| ข้อมูลอื่นๆ : | รถยนต์        |
|               | รถจักรยานยนต์ |
|               | รถกระบะ       |
|               | รถTaxi        |
|               | อื่นๆ         |

11. กรอกข้อมูลอื่นๆที่ต้องการ เสร็จแล้ว กดตกลง เรชญณฑัมเติมะ

|                 |                          | 0006 |
|-----------------|--------------------------|------|
|                 |                          |      |
| สถานที่ติดต่อ : | 71/11                    |      |
| ทะเบียนรถ :     | วพ1296                   |      |
| ชนิดของรถ :     | รถยนต์ ~                 |      |
| ข้อมูลอื่นๆ :   | สังระบรม ตั้งสาว ระวังรา |      |
|                 | หดุพบเจาออุงกาหโ         |      |
|                 |                          |      |
|                 |                          |      |
|                 | บันทึก                   |      |
|                 |                          |      |

×

12. สามารถเก็บภาพได้ 1 ภาพ (จากกล้อง) โดยจะเก็บเป็นภาพพาหนะ, ภาพคนที่มาติดต่อ, ภาพ ทรัพย์สินที่นำเข้า หรือภาพบัตรอื่นๆก็ได้แล้วแต่ผู้ใช้ต้องการ โดยกดที่ช่อง "กด เพื่อถ่ายภาพ"

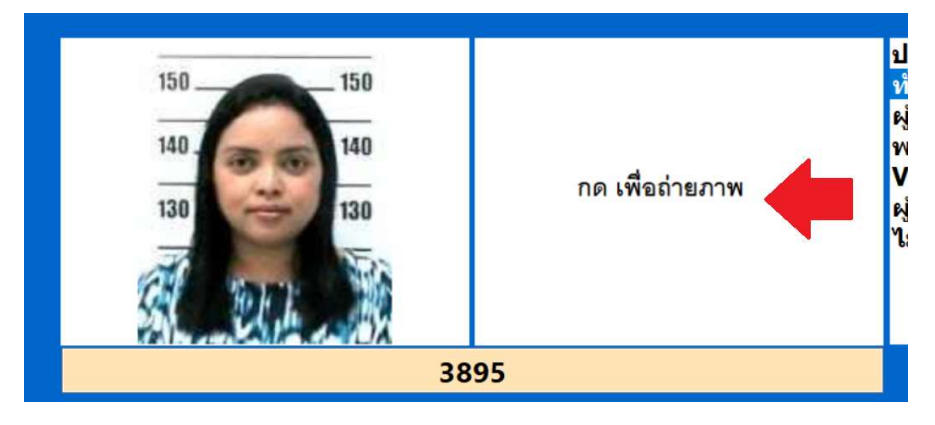

13. กลับมาหน้าจอหลักจากนั้นกด OK ระบบจะพิมพ์สลิปได้ทันที

### LOGO

#### 

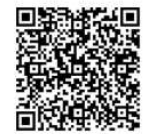

#### 3.2. แลกด้วยใบขับขี่

- 1. ผู้มาติดต่อยื่นบัตรประชาชนให้ รปภ.
- 2. จากหน้าจอหลัก กดปุ่มเข้า จะเข้าสู่หน้าจอแลกบัตรเข้า
- 3. กรอกเลขบัตร Visitor ที่ต้องการ

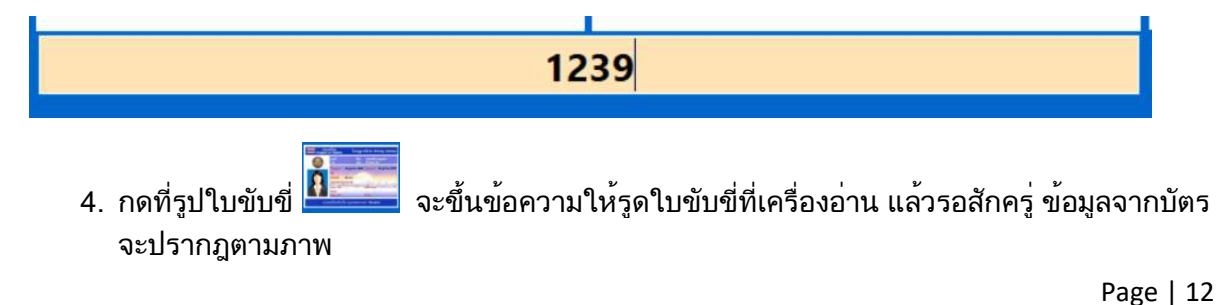

| Particle & Strategy That Berlined (3) Gard<br>methods were<br>branches<br>Marting<br>Marting |                | 1239             |
|----------------------------------------------------------------------------------------------------|----------------|------------------|
|                                                                                                    | เลขประจำตัว :  | 310000000000     |
| And the state of the state of t                                                                                                    | ชื่อ-นามสกุล : | สิริกร สุทธิวรรณ |
| S man Later                                                                                                    | ເລข VISITOR :  |                  |
| enter finister                                                                                                    | ประเภท :       |                  |

5. เลือกประเภทผู้มาติดต่อ ประเภทที่ได้ตั้งค่าไว้ก่อนหน้านี้จะมาแสดงตรงนี้

| ประเภทผู้มาติดต่อ     |  |
|-----------------------|--|
| Exhibitor             |  |
| <mark>ลูกบ้</mark> าน |  |
| ส-อา                  |  |
| ทั่วไป                |  |
| <b>จ-</b> ศ           |  |
| พนักงาน               |  |
| VIP                   |  |
| ผู้รับเหมา            |  |
| ไม่ระบุ               |  |

 หากต้องการกรอกข้อมูลเพิ่มเติม ให้คลิกที่ปุ่มข้อมูลเพิ่มเติม
 หม่มเติม จะได้หน้าจอตามภาพ กรอกข้อมูลได้ตามต้องการ เสร็จแล้วกดบันทีก

| :: ข้อมูลเพิ่มเดิม ::              | × |
|------------------------------------|---|
| ສຸດຈະເທີ່ຫຼືອຸຫ່ວ                  |   |
|                                    |   |
| ทะเบียนรถ :                        |   |
| ชนิดของรถ : <mark>กรุณาระบุ</mark> | ~ |
| ข้อมออื่นๆ :                       |   |
|                                    |   |
|                                    |   |
|                                    |   |
|                                    |   |
| บันทึก                             |   |

- สามารถเก็บภาพได้ 1 ภาพ (จากกล้อง) โดยจะเก็บเป็นภาพพาหนะ, ภาพคนที่มาติดต่อ, ภาพ ทรัพย์สินที่นำเข้า หรือภาพบัตรอื่นๆก็ได้แล้วแต่ผู้ใช้ต้องการ โดยกดที่ช่อง "กด เพื่อถ่ายภาพ"
- 8. กลับมาหน้าจอหลักจากนั้นกด OK ระบบจะสลิปได้ทันที

#### 3.3. แลกด้วยบัตรอื่น

กรณีที่ใช้บัตรอื่น เช่น บัตรแท๊กซี่, บัตรพนักงาน หรือบัตรประชาชน, ใบขับขี่ไม่สามารถอ่านได้ จะ ใช้วิธีถ่ายรูปแทน

- 1. ผู้มาติดต่อยื่นบัตรประชาชนให้ รปภ.
- 2. จากหน้าจอหลัก กดปุ่มเข้า
- 3. กรอกเลข Visitor
- 4. เลือกประเภท Visitor
- 5. ถ่ายภาพบัตรเก็บไว้ในช่อง ภาพถ่ายจากกล้อง (กด เพื่อถ่ายภาพ)
- 6. คลิกข้อมูลเพิ่มเติม เพื่อกรอกรายละเอียดเพิ่ม(ถ้ามี)
- 7. กด OK
- 8. สั่งพิมพ์สลิปหากต้องการพิมพ์สลิปให้ผู้มาติดต่อ

#### 4. การแลกบัตรออก

- 1. ผู้มาติดต่อยื่นบัตรคืนให้ รปภ.
- 2. ร<sup>้</sup>ปภ.กดปุ่ม "ออก" บนหน้าจอหลัก
- 3. คีย์เลข Visitor หรือจะใช้วิธีสแกน QR Code ก็ได้จากนั้นกดปุ่ม OK
- 4. คลิก OK อีกครั้ง เมื่อขึ้นคำว่า สำเร็จ สีเหลือง เป็นอันเสร็จขั้นตอนขาออก

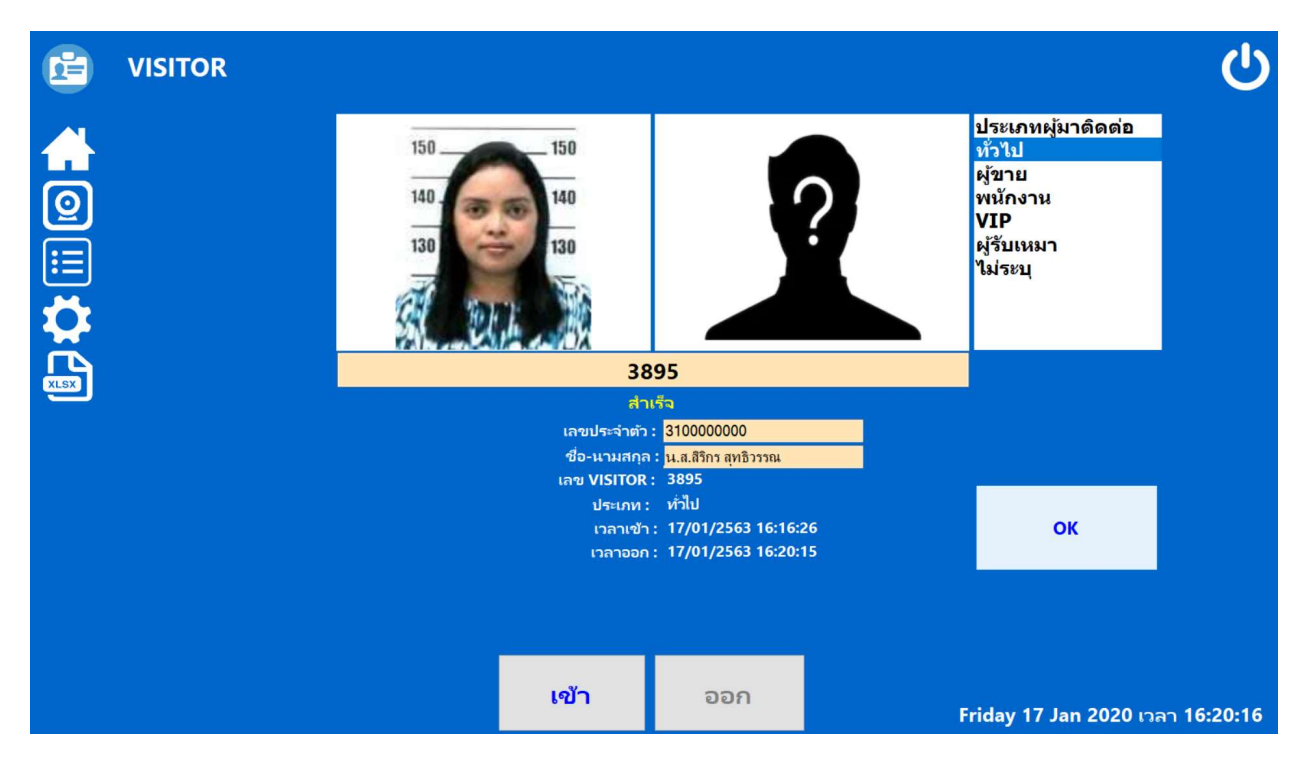

#### 5. รายงาน

- 5.1. รายงานการเข้าออก

|               |             |                     | X                   |  |  |
|---------------|-------------|---------------------|---------------------|--|--|
|               | < 1/1       | >                   |                     |  |  |
| เลข VISITOR   |             |                     |                     |  |  |
| ประเภท        | เลข VISITOR | เข้า                | ออก                 |  |  |
| พนักงานส่งของ | 3895        | 25/12/2562 01:13:36 | 25/12/2562 01:26:11 |  |  |
| ทั่วไป        | 002         | 23/12/2562 10:05:31 | 23/12/2562 10:05:38 |  |  |
| ห้วไป         | 001         | 23/12/2562 09:42:31 | 23/12/2562 10:02:42 |  |  |
| ผู้รับเหมา    | 123         | 21/12/2562 09:30:49 | 21/12/2562 09:50:22 |  |  |
|               |             |                     |                     |  |  |

หากต้องการส่งออกรายงานเป็น Excel ให้มาที่หน้าจอหลักแล้วคลิกไอคอนส่งออกเป็น •

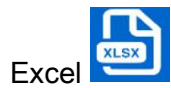

## ติดต่อเรา

้บริษัท แวค รีเสิร์ช จำกัด เลขที่ 9 ซ.ลาดพร้าววังหิน 33 ถ.ลาดพร้าววังหิน แขวงลาดพร้าว เขตลาดพร้าว กทม.10230

โทร.025303809-10, 025399352, 025381038 แฟกซ์. 025383098 Line ID : @wacresearch

E-Mail : sales@wacinfotech.com Website : www.wacinfotech.com